## CONFIGURAZIONE CASELLA PEC @ORDINGNA.IT SU SMARTPHONE ANDROID

E' necessario usare il programma di posta "E-Mail"

- 1) Aprire il programma, aprire il menu e scegliere "Impostazioni"
- 2) Scegliere "Aggiungi account"
- 3) Inserire indirizzo casella pec <u>xxxxxxx@ordingna.it</u> e password
- 4) Scegliere "Configurazione manuale"
- 5) Scegliere "Account POP3"
- 6) Alla voce "Nome utente" inserire nuovamente l'indirizzo della casella PEC completo
- 7) Alla voce "Server POP3" inserire mbox.cert.legalmail.it
- 8) Alla voce "Tipo protezione" scegliere SSL (accetta tutti i certificati)
- 9) Alla voce "Porta" inserire 995
- 10) Lasciare invariata la voce "Elimina mail dal server"
- 11) Scegliere "**Successivo**": lo smartphone farà il controllo della configurazione e passerà alla schermata successiva
- 12) Alla voce "Server SMTP" inserire sendm.cert.legalmail.it
- 13) Alla voce "Tipo protezione" scegliere SSL (accetta tutti i certificati)
- 14) Alla voce "Porta" inserire 465
- 15) Spuntare la voce "E' richiesto l'accesso"
- 16) Compilare se non corrette le caselle Nome utente e Password
- 17) Scegliere "**Successivo**": lo smartphone farà il controllo della configurazione e passerà alla schermata successiva dove le scelte possono essere personalizzate secondo le proprie esigenze
- 18) Scegliere "Successivo" e poi "Fatto"